## Fall 2013

## STEP 1: Before You Register

#### 1. Complete the Browser Tune-Up

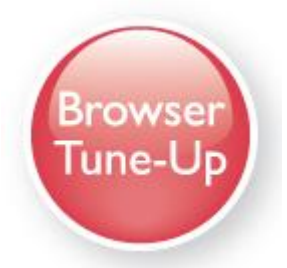

Go to <u>www.mylanguagelabs.com</u> and click **Browser Tune-up.** 

This will confirm that you have met the **System Requirements** and have the <u>necessary free plug-ins</u> on your computer.

If you do NOT use a supported browser, you will NOT be able to sign in to your MyLanguageLabs.

#### **System Requirements:**

Select Support then System Requirements

(<u>http://mylanguagelabs.com/support/system-requirements.html</u>) to view the most up-to-date information on supported browsers.

Pearson tests each supported browser thoroughly for use with a MyLab.

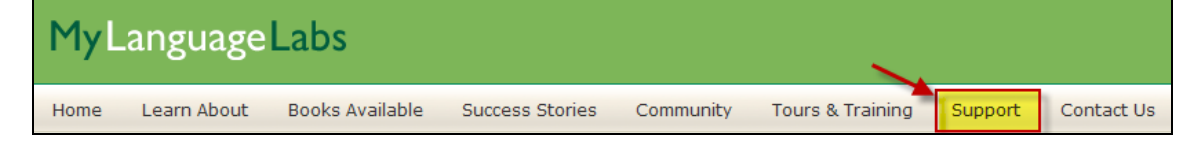

#### 2. Enable Pop-Up Blockers

Are you clicking on an activity or link inside the course and "nothing happens"? Some browsers will block all pop-ups—even those you want!

To allow pop-ups in your *MyLanguageLab* course, <u>open your browser</u> and do the following (there may be some variations with each browser):

#### For PC USERS:

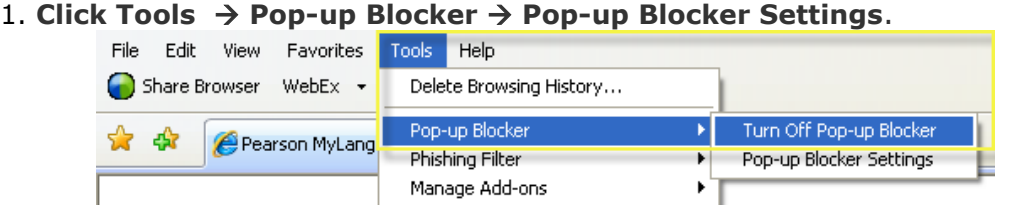

2. When prompted for "Address of Website to allow", enter:\*.pegasus2.pearsoned.com (If you have downloaded a third-party (Google, Yahoo, AOL, etc.) pop-up blocker/toolbar make sure you turn the pop-up blocker off on that toolbar in addition to your browser pop-up blocker.)

#### FOR MAC USERS:

**1. Click Safari.** Make sure "Block Pop-Up Windows" is unchecked while working in MyLanguageLabs.

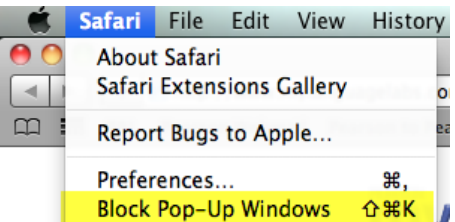

#### FOR FIREFOX USERS:

- 1. Click Firefox. A new box will open. Choose the Content tab. You will see "Block pop-up windows.
- **2.** Either uncheck that box to turn off your pop up blocker or choose exceptions and enter in \*.pegasus2.pearsoned.com. Click "Allow" then Close.

| <u>File E</u> dit <u>V</u> iew Hi <u>s</u> tory <u>B</u> ookmarks                                                                                                    | <u>T</u> ools <u>H</u> elp |                      |         |              |         |          |            |          |
|----------------------------------------------------------------------------------------------------|----------------------------|----------------------|---------|--------------|---------|----------|------------|----------|
| 🕘 Welcome to Firefox                                                                                                    | Options                    |                      |         |              |         |          |            | ×        |
| 🗲 🕙 Go to a Website                                                                                                    |                            |                      | Ţ       |              | 90      |          | $\bigcirc$ | <b>Ö</b> |
| 🦻 Most Visited 🗌 Getting Started 🦳 5.8                                                                                                    | General                    | Tabs 🔪               | Content | Applications | Privacy | Security | Sync       | Advanced |
|                                                                                                    |                            |                      |         | /            |         |          |            |          |
| A REAL PROPERTY AND A REAL PROPERTY AND A REAL | Block                      | Block pop-up windows |         |              |         |          |            | eptions  |

#### FOR GOOGLE CHROME USERS:

1. Click the Settings Menu

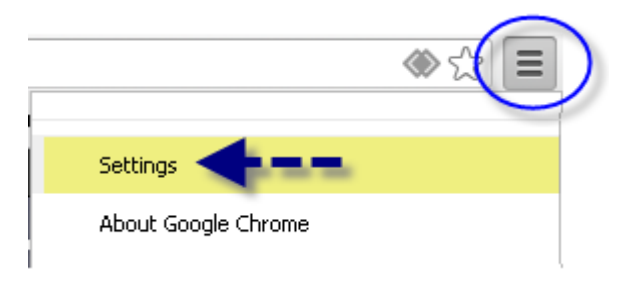

- 2. Advanced Settings
- 3. Privacy

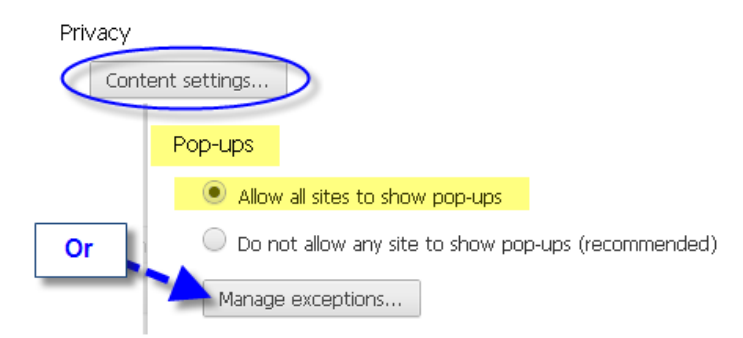

#### 3. Confirm that you have the following needed to register:

#### □ Your Instructor's Course ID

(Note: The Course ID must be entered exactly as it is provided to you including typing the hypen "-" and using all capital letters.)

□ **Student Access Code** - packaged with your text or available standalone at the bookstore. (*You may also purchase instant access online at <u>www.mylanguagelabs.com</u>).* 

#### □ Valid Email Address

## STEP 2: Register for Your Course

1. Go to www.mylanguagelabs.com and click Student under "Register."

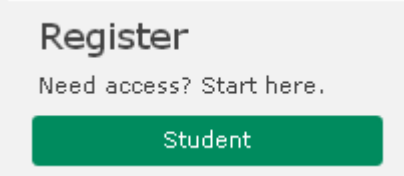

# **2.** Choose one of the following: **Yes, I have an access code** or **No, I need to buy access**. Then follow the registration instructions.

#### Do you have an access code?

An access code may have been included with your textbook or in a Student Access Card/Kit available from your campus bookstore.

Your access code may look like this: SIMPLE-FRILL-TONLE-WEIRS-CHOIR-FLEES

If you do not have an access code, you can buy access with a credit card or PayPal account.

O Yes, I have an access code

O No, I need to buy access

### STEP 3: Sign in and Enroll in Your Course

#### Return to <u>www.mylanguagelabs.com</u>.

Click Sign in under "Sign in"

Sign in Already registered? Sign in with your Pearson account.

Sign in

ALWAYS LEARNING

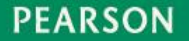

> Enter the *username* and *password* you created as part of registration.

| 🔝 Enter \ | /our Username and Password         |          |
|-----------|------------------------------------|----------|
| Username  |                                    | *        |
| Password  | Remember username on this computer | <b>^</b> |
|           | Sign In                            |          |

Click Enroll in Course

| Enroll in a Course |  |
|--------------------|--|
|                    |  |
|                    |  |

> Enter **Course ID** (provided by your instructor)

(Note: The Course ID must be entered exactly as it is provided to you including typing the hypen "-" and using all capital letters.)

|                                                      |                                                                                                    | -Required     |
|------------------------------------------------------|----------------------------------------------------------------------------------------------------|---------------|
| Course ID*                                           |                                                                                                    | ]             |
| A Sample Course ID Io                                | oks like: CRSWE90-1000000378                                                                           |               |
|                                                      |                                                                                                    |               |
| Note: The instructor is t<br>ID, please contact your | he only person who can provide your Course ID. If you do not h<br>instructor to obtain your Course ID. | have a Course |

> **Success!** You will now have access to your course materials!

| <u>STEP 4. Set tour time Zone</u> | STEP 4: | Set Yo | ur Time | Zone |
|-----------------------------------|---------|--------|---------|------|
|-----------------------------------|---------|--------|---------|------|

> Click **My Profile** after signing in to your course.

|   |                       | Welcome Language S         | Student   | My Profile      | Feedback    | Help   Suppo | ort   :  | Sign out |
|---|-----------------------|----------------------------|-----------|-----------------|-------------|--------------|----------|----------|
| ≻ | Select your <b>Ti</b> | me zone from the r         | menu.     |                 |             |              |          |          |
|   |                       | Time zone                  |           |                 |             |              |          |          |
|   |                       | Select your time zone pret | ference   |                 |             |              |          |          |
|   |                       | Time zone                  | (GMT-05:0 | 0) Eastern Time | (US and Can | ada)         | <b>v</b> | *        |

(Your Time Zone Profile will be saved in your account for future courses; you can update your time zone at any time)

## Pearson Technical Support

#### Need Help Registering?

If you have any questions or issues registering for your course, please go to: <u>247pearsoned.custhelp.com</u>

Here you can search for answers, email or chat 24/7 with our customer technical support staff.

Student Tech Support Phone Line: 1-800-677-6337

Monday through Friday, 12:00 P.M. to 8:00 P.M.EST

#### Need help once you are enrolled in your instructor's course?

Once you are you logged into your MyLanguageLabs course and have any questions or issues, please click on the **SUPPORT** link in the upper right hand corner of your course:

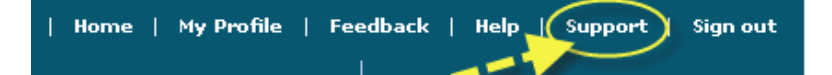

#### Using the MyLanguageLab:

There is also **how-to** help inside the course!

Click User Guide on the toolbar within the course to watch a video or read a PDF.

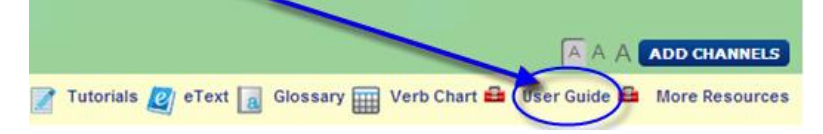